## APPLICANT GUIDE TO ONLINE APPLICATION SYSTEM

1. First time Applicants will need to click the "Request Access" tab to set up a user account. Once a user account has been created, the user will be able to Sign In to submit new applications or manage existing applications. See below Login Screen:

| e | App Maint | Proj Search | Fee Calculator    |                |                |       |    |   |  |
|---|-----------|-------------|-------------------|----------------|----------------|-------|----|---|--|
|   |           | _           |                   |                |                |       |    | _ |  |
|   |           |             | Login             | to Sbmtl       | Mgmt           | HNS   |    |   |  |
|   |           |             | User N            | lame or Email: | -              |       | E. |   |  |
|   |           |             |                   | Password:      |                | - (·) | 5  |   |  |
|   |           |             | Remember me i     | next time.     |                | PORI  | 07 |   |  |
|   |           |             | Fornet sessioner? | Log In         | Request Access |       |    |   |  |

Suggestion: Companies with more than one person submitting applications may want to set up a general company user account to enable tracking of all online applications submitted by the company. The Online Application System has been set up to identify the specific contact person for each application, and will send application status e-mails to the e-mail address listed as the contact person on the application.

2. Once signed in, Applicants will be able to manage their existing applications (View My Applications) and submit new applications (Submit New Application)

|                                                                                            |                                                                     |                                                                             |                                                                                |                                                                                                    |                                                                                                    |                                                                                                    | DEBBIE WI                                                                                 | ILLIS (DEBBIE WILLIS)                                                                        |
|--------------------------------------------------------------------------------------------|---------------------------------------------------------------------|-----------------------------------------------------------------------------|--------------------------------------------------------------------------------|----------------------------------------------------------------------------------------------------|----------------------------------------------------------------------------------------------------|----------------------------------------------------------------------------------------------------|-------------------------------------------------------------------------------------------|----------------------------------------------------------------------------------------------|
| St. Johns                                                                                  | s Coun                                                              | <b>ty</b> Applica                                                           | tion Subm                                                                      | ittal Management                                                                                                    |                                                                                                    |                                                                                                    |                                                                                           |                                                                                              |
| Home                                                                                       | App Maint                                                           | Proj Search                                                                 | Fee Calculator                                                                 | View My Applications                                                                                                    |                                                                                                    |                                                                                                    |                                                                                           |                                                                                              |
| Applicatio                                                                                 | on Main                                                             | tenance                                                                     | Project S                                                                      | earch Submit N                                                                                                    | lew Applicatio                                                                                         |                                                                                                    |                                                                                           |                                                                                              |
| NOTICE<br>WATS is St. Joh<br>and easily retrie<br>dos environmen<br>applications. W/       | hns County's<br>eve informatio<br>nt, over the ye<br>ATS will conti | Web Based App<br>n relating to Lan<br>ears many improv<br>inually be update | ication Tracking S<br>I Development Ap<br>ements have bee<br>d as technology a | System which consists of many<br>oplications. PLEASE NOTE: S<br>in made and continue being m<br>ind ideas improve. If you have | / components of which<br>ubmittal Management fil<br>ade which has the resul<br>any questions or need a | Submittal Managemen<br>rst came into existence<br>t of less information in<br>assistance please con | t is one. The purpo<br>e in 1998 and was<br>earlier applications<br>tact dwillis@co.st-jk | se is to efficiently manage<br>written in a main frame<br>s than more current<br>ohns.fl.us. |
| DISCLAIMER<br>The St. Johns C<br>expressed or im<br>until all reviewer<br>formal notice is | County Growth<br>nplied, are pro<br>r's comments<br>provided.       | h Management S<br>ovided for the dat<br>are completed a                     | ervices Departme<br>a herein, its use, o<br>nd a completion o                  | ent makes every effort to produ<br>or its interpretation. By running<br>fate has been added to the top                         | ice and publish the mos<br>I this search you acknow<br>I of the screen all comm                        | t current and accurate<br>viedge that you under<br>vents should be consid                           | information possib<br>stand and accept th<br>lered in draft form a                        | ie. No warranties,<br>ils disclaimer. In addition,<br>and subject to change until            |

3. Once the Applicant picks the application type, the next screen is the Project Information Screen (see below snapshot.

| St. Jo        | St. Johns County Application Submittal Management                                                                        |                                 |          |                      |             |          |               |        |      |  |  |  |
|---------------|----------------------------------------------------------------------------------------------------|---------------------------------|----------|----------------------|-------------|----------|---------------|--------|------|--|--|--|
| Home          | e App Maintenance Project Search Fee Calculator View My Applications                                                     |                                 |          |                      |             |          |               |        |      |  |  |  |
| Step 1. Parce | ep 1. Parcel Information >>> 2. Applicant Information >>> 3. Users >>> 4. Supporting Documents >>> 5. Agree & Submit >>> |                                 |          |                      |             |          |               |        |      |  |  |  |
| Enter         | inter Project Information                                                                                                |                                 |          |                      |             |          |               |        |      |  |  |  |
| Applic        | cation Type:                                                                                                    | Confirmation Letters            |          |                      |             |          |               | Edit   | Edit |  |  |  |
| Parcel        | Number(s):                                                                                                    |                                 |          |                      | Parcel      | View Map | Verify Parcel | Delete |      |  |  |  |
|               |                                                                                                    |                                 |          |                      | 000686-0120 | View Map |               | Delete |      |  |  |  |
| Pr            | oject Name:                                                                                                    | Test                            |          |                      |             |          |               |        |      |  |  |  |
|               | Location:                                                                                                    | Elk Run                         |          |                      |             |          |               |        |      |  |  |  |
| P             | roject Desc:                                                                                                    | Test of live online application | n system |                      |             |          |               |        |      |  |  |  |
|               |                                                                                                    |                                 |          |                      |             |          |               |        |      |  |  |  |
|               | Rezone To:                                                                                                    | ~                               |          | Size of Propert      | y in Acres: | 1.25     |               |        |      |  |  |  |
| Cle           | Cleared Acres:                                                                                                    |                                 | Proposed | Proposed Bldg. S.F.: |             |          |               |        |      |  |  |  |
|               | No Lts/Unts:                                                                                                    |                                 |          |                      |             |          |               |        |      |  |  |  |
|               | ĺ                                                                                                    | Save & Continue                 |          |                      |             |          |               |        |      |  |  |  |

4. The next screen is the Applicant Information screen. If the Applicant does not fill in one of the required fields, an error message prompts.

|                             |                                                                                                    |                    |                  |              |          |        |        |   | DEBBIE WILL | LIS (DEBBIEWILLIS) |  |
|-----------------------------|----------------------------------------------------------------------------------------------------|--------------------|------------------|--------------|----------|--------|--------|---|-------------|--------------------|--|
| St. Jo                      | St. Johns County Application Submittal Management                                                                          |                    |                  |              |          |        |        |   |             |                    |  |
| Home                        | App Maintenance                                                                                                    | Project Search     | Fee Calculator   | View My Appl | ications |        |        |   |             |                    |  |
| Step 1. Parce               | Step 1. Parcel information >>> 2. Applicant Information >>> 3. Users >>> 4. Supporting Documents >>> 5. Agree & Submit >>> |                    |                  |              |          |        |        |   |             |                    |  |
| Enter Applicant Information |                                                                                                    |                    |                  |              |          |        |        |   |             |                    |  |
| Name                        | Edit                                                                                                    | Contact Type:      | Applicant        |              | ~        |        |        |   |             |                    |  |
| Debbie Willis               | Edit                                                                                                    | Name:              |                  |              |          | Co     | mpany: |   |             |                    |  |
|                             |                                                                                                    | Address:           |                  |              |          |        | City:  |   |             |                    |  |
|                             |                                                                                                    | Suite/Appt         |                  |              |          | State: |        | ~ | Zip:        |                    |  |
|                             | Email Address:                                                                                                    |                    |                  |              |          |        |        |   |             |                    |  |
|                             |                                                                                                    | Contact:           |                  |              |          | Work:  |        |   |             |                    |  |
|                             |                                                                                                    | Cell:              |                  |              |          | Fax:   |        |   |             |                    |  |
|                             | Pre                                                                                                    | vious Save Rer     | nove New Contact | Continue     |          |        |        |   |             |                    |  |
|                             | (Red                                                                                                    | shaded input boxes | are required)    |              |          |        |        |   |             |                    |  |
|                             |                                                                                                    |                    |                  |              |          |        |        |   |             |                    |  |

5. The next screen allows the Applicant to grant access to others (ie: Property Owner, Engineer, Planner, Survey Company). This enables others who have set up a user id to assist in uploading the required documents for the application.

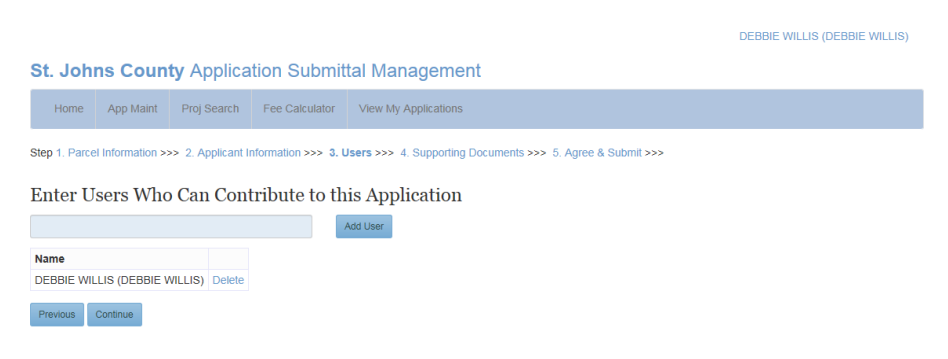

6. The next screen allows the Applicant to upload supporting documents. The documents must be in .jpg, .pdf, or .tiff format). A completed and signed application form will be one of the required documents. <u>Note: Do not use special characters, such as . or -, when naming the documents to upload into the system. Documents with special characters in the name may not upload.</u>

## St. Johns County Application Submittal Management

| <form>         total       Application       Yee Challedia       View My Applications    Caputal Caputations &gt;&gt; 2. Application Information &gt;&gt;&gt; 3. Liters &gt;&gt;&gt; 4. Supporting Documents &gt;&gt;&gt; 5. Agree &amp; Submt &gt;&gt;&gt; Applications Theorem Supporting Documents Exercise Caputations and only our Supporting Documents Exercise Caputations and only our Supporting Documents Exercise Caputations and Caputations of the Supporting Documents Exercise Caputations and Caputations and only our Supporting Documents Caputations and Caputations and Caputat</form>                                                                                                  |                                                                                                    |  |  |  |  |  |  |  |  |  |  |
|----------------------------------------------------------------------------------------------------|----------------------------------------------------------------------------------------------------|--|--|--|--|--|--|--|--|--|--|
| <text><section-header></section-header></text>                                                                                                    |                                                                                                    |  |  |  |  |  |  |  |  |  |  |
| <section-header>Support Display Support Support Su</section-header> | Step 1. Parcel Information >>> 2. Applicant Information >>> 3. Users >>> 4. Supporting Documents >>> 5. Agree & Submit >>> |  |  |  |  |  |  |  |  |  |  |
| Please use the following guidelines when uploading your Supporting Documents. 9. Select the appropriate document type from the drop down 1st for each Supporting Document. 9. Select the appropriate document type from the drop down 1st for each Supporting Document. 9. Appleadors that are equired to be signed and sealed documents submitted in electronic format are not an excepted electronic submittal method. Please to general factorine from Supporting Document. 9. Appleadors that require signed and sealed Construction Plans will require four (1) physical signed and sealed plans. These additional plans atts mast be received within two (2) business days of the submission of the online application number and project name with the original document. Cree the original is received, and accepted plans. These additional plans atts must be received within two (2) business days of the submission atter south the submitted in the document submitted in the uppleador on the online application package to the submitted in the document is upleaded for review, Newver, the original and sealed to the submitted in the original document. Once the original is received, and accepted by the Utility or release or comment requesting the original document will be signed off. Select a Document Type: Inter editional documents that need to be submitted as part of this Response To Comments other than the pdf documents submitted above. I, types', please be avaet that a new submitted will not be generated until additional document submitted additional documents are received by the Submitted additional document submitted additional document submitted additional documents are received by SL Johns Court). Inter a document submit additional document submitted as part of this Response To Comments other than the pdf documents submitted above. I, types', please be avaet that a new submitted will not be generated until all additional documents are received by SL Johns Court). Deter E                                                                                                    | Supporting Documents                                                                                                    |  |  |  |  |  |  |  |  |  |  |
| Please include the application number and project name with the original document. Once the original is received, reviewed, and accepted by the Utility is related open comment requesting the original document will be signed off.  Select Document  Select a Document Description:  Select a Document Type:  Select a Documents  Freviously Uploaded Documents:  There additional documents that need to be submitted as part of this Response To Comments other than the .pdf documents submitted above.  Freviously Uploaded Documents:  Frevious Control  Frevious  Descrete is the application submitssion screeen.  Descrete Number Submitted Management  Management  Select A Document Submitted Management  Select A Document Submitted Management  Select A Document A Pagement  Select A Document A Pagement  Select A Document A Pagement  Select A Document Submitted Management  Select A Document A Pagement  Select A Document A Pagement  Select A Document A Pagement  Select A Document A Pagement  Select A Document A Pagement  Select A Document A Pagement  Select A Document A Pagement  Select A Document A Pagement  Select A Document  Sel                              | tificate<br>click here<br>mission of<br>p avoid<br>ttility Dept.                                                           |  |  |  |  |  |  |  |  |  |  |
| Enter a Document Description:  Select a Document Type:  Additional Information  Upload  Previously Uploaded Documents that need to be submitted as part of this Response To Comments other than the .pdf documents submitted above.  There additional documents that need to be submitted as part of this Response To Comments other than the .pdf documents submitted above.  It, "yes", please be aware that a new submittal will not be generated until all additional documents are received by St. Johns County.  Previous Continue  e final screeen is the application submission screeen.  Deble WILLIS (DE Johns County Application Submittal Management  tome App Maint Proj Search Fee Calculator View My Applications                                                                                                    | )ept., the                                                                                                    |  |  |  |  |  |  |  |  |  |  |
| Enter a Document Description:  Select a Document Type:  Additional Information  Upload  Previously Uploaded Documents:  There additional documents that need to be submitted as part of this Response To Comments other than the pdf documents submitted above.  I, 'yes', please be aware that a new submittal will not be generated until all additional documents are received by St. Johns County.  Previous  Previous  Previous  Previous  Previous  Debelse WLLIS (De  Johns County Application Submittal Management  To the Pap Maint Proj Search Fee Calculator View My Applications                                                                                                    | Browse                                                                                                    |  |  |  |  |  |  |  |  |  |  |
| There additional documents that need to be submitted as part of this Response To Comments other than the .pdf documents submitted above. If, "yes", please be aware that a new submittal will not be generated until all additional documents are received by St. Johns County. Previous Continue  e final screeen is the application submission screeen.  DEBBIE WILLIS (DE Johns County Application Submittal Management  Home App Maint Proj Search Fee Calculator View My Applications                                                                                                    |                                                                                                    |  |  |  |  |  |  |  |  |  |  |
| DEBBIE WILLIS (DE Johns County Application Submittal Management Home App Maint Proj Search Fee Calculator View My Applications                                                                                                    |                                                                                                    |  |  |  |  |  |  |  |  |  |  |
| Johns County Application Submittal Management                                                                                                    | BBIE WIL                                                                                                    |  |  |  |  |  |  |  |  |  |  |
| Home App Maint Proj Search Fee Calculator View My Applications                                                                                                    |                                                                                                    |  |  |  |  |  |  |  |  |  |  |
| Home App Maint Proj Search Fee Calculator View My Applications                                                                                                    |                                                                                                    |  |  |  |  |  |  |  |  |  |  |
|                                                                                                    |                                                                                                    |  |  |  |  |  |  |  |  |  |  |
| 1. Parcel Information >>> 2. Applicant Information >>> 3. Users >>> 4. Supporting Documents >>> 5. Agree & Submit >>>                                                                                                    |                                                                                                    |  |  |  |  |  |  |  |  |  |  |
| omit Application to St. Johns County                                                                                                    |                                                                                                    |  |  |  |  |  |  |  |  |  |  |
| icking the Submit button below you certify that all information is correct, and understand that misrepresentation or errors contained in this application or supporting                                                                                                    | i docume                                                                                                    |  |  |  |  |  |  |  |  |  |  |

By Click void an approved application, at the determination of the County considering the Land Development Code, Comprehensive Plan, or other applicable regulations. You further understand that reasonable inspections of the subject property may be made as part of the application process.

Once you have submitted your application to the county you can no longer make changes online.

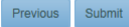

A message box will appear when the Applicant clicks the "Submit" button, and then a final message box will notify them that the application has been submitted.

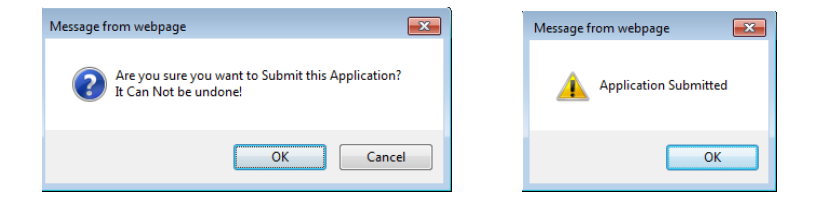

8. St. Johns County staff will review the application and supporting documents. Once staff reviews the application package, a system e-mail is generated to the Applicant notifying them that staff is reviewing the application and also providing them the Application Number.

| 🗠 ق 1 🚽 🖂 🗠                   | <ul> <li>↓ ↓</li> </ul>           | St. Johns County Applic                                                                                                    | ation Request - Messag | ge (HTML)            |                         |          | _ 0 ;             |
|-------------------------------|-----------------------------------|----------------------------------------------------------------------------------------------------|------------------------|----------------------|-------------------------|----------|-------------------|
| File Messa                    | ge                                |                                                                                                    |                        |                      |                         |          | ۵                 |
| ि Ignore X<br>& Junk → Delete | Reply Reply Forward The More +    | Image: Deed Check_Ma       ▲         Image: Deed Check_Ma       ▼         Image: Deed Check_Ma       ▼ <tr< th=""><th>Move Actions *</th><th>Mark Unread</th><th>Translate<br/>↓ Select ▼</th><th>Zoom</th><th></th></tr<> | Move Actions *         | Mark Unread          | Translate<br>↓ Select ▼ | Zoom     |                   |
| From: dwilli:                 | s@sjcfl.us                        | Quick steps                                                                                                    | Move                   | Tags 1 <sub>21</sub> | Editing                 | Sent: Th | u 4/5/2018 9:34 / |
| To: Debb<br>Cc:               | pie Willis                        |                                                                                                    |                        |                      |                         |          |                   |
| Subject: St. Jo               | ohns County Application Request   |                                                                                                    |                        |                      |                         |          |                   |
| St. Johns Cou                 | nty is reviewing Your Application | n Request. Your Applic                                                                                                    | ation Number is RE     | Z-2018000004.        |                         |          |                   |

9. Staff will process the application the same as in the past, calculate application fees and add the fees to an open ticket. Once they add the fees to an open ticket a system generated e-mail will be sent to the Applicant notifying them of application fees that need to be paid (see below snapshot)

| From:<br>To:                                                          | dwills@sjcft.us<br>Debbie Willis                                                                                                    | Sent: Thu 4/5/2018 8:44 AM                                   |
|-----------------------------------------------------------------------|----------------------------------------------------------------------------------------------------|--------------------------------------------------------------|
| Cc:<br>Subject:                                                       | St. Johns County Development Application REZ-2018000003                                                                                                    | _                                                            |
| A Fee of<br>You can<br><u>This a</u><br><u>begin</u><br><u>days o</u> | \$2,299.00 has been added to Application REZ-2018000003.<br>view a break down of the fees for this application by clicking <u>here</u><br>application will not be deemed submitted and staff review of this application<br>until the fee has been paid. Application fees must be received within five (5<br>of Applicant's e-mail notification of the fee charge or the Application will b | <u>n will not</u><br><u>) business</u><br><u>e rejected.</u> |

10. The Applicant can click the link on the e-mail generated by the application fee open ticket and it will take them to the login screen for them to log on to their user account.

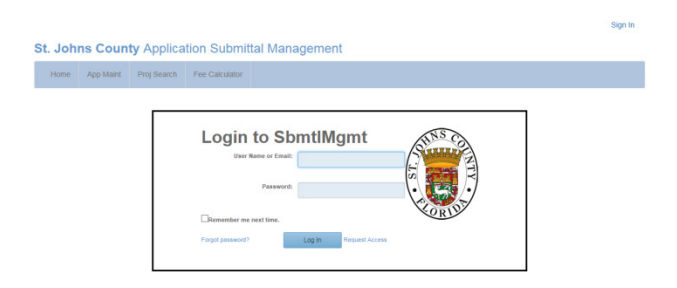

11. The Applicant can access the fees by going into the "View My Applications" tab and click on the "Fees Due: Click to Pay Now" link for the application they want to pay fees on.

| ime A | pp Maint Proj Search          | Fee Calcula       | tor View My App     | lications          |        |            |                                         |                                |
|-------|-------------------------------|-------------------|---------------------|--------------------|--------|------------|-----------------------------------------|--------------------------------|
|       |                               |                   |                     | Submit New Applica | ion    |            |                                         |                                |
|       | New App                       | lication          | 5                   |                    |        | Cou        | nty Applications                        |                                |
| View  | Project Name                  | 1                 | Status              | Vie                | и Туре | Number     | Project Name                            |                                |
| View  | Debbie's test application     |                   | Submitted to County | Vie                | MINMOD | 2018000007 | Add lots to Palencia                    |                                |
| View  | Final Rezoning Test           | t and in all in a | Submitted to County | Vie                | MAJMOD | 2018000001 | Final Major Modification<br>Application | Fees Due. Click to<br>Pay Now. |
| VICW  | Tillal Testing - Special Ose. | Application       | vejected by County  | Vie                | REZ    | 2018000001 | Final Rezoning Test                     | Fees Due, Click to<br>Pay Now. |
|       |                               |                   |                     | Vie                | TUP    | 2018000001 | Fireworks                               |                                |
|       |                               |                   |                     | Vie                | CONMOD | 2018000002 | Last test with Parcels<br>Table         |                                |
|       |                               |                   |                     | Viet               | PUD    | 2017000003 | Rock Spring Farms PUD                   | Fees Due. Click to<br>Pay Now. |
|       |                               |                   |                     | Viet               | PUD    | 2018000001 | Test of Final System                    | Fees Due. Click to<br>Pay Now. |
|       |                               |                   |                     | Vie                | ZVAR   | 2018000001 | TUP Test Application                    |                                |

12. When the Applicant clicks the "Fees Due Click to Pay Now" link, a breakdown of the fees will display that includes instructions for methods of payment. A "Print" button has been created for them to easily print the fee sheet to submit with their payment.

|                                                                                                    |                                        | Application: REZ-2018000003<br>Debbie Willis Rezoning                           |                   |                                                           |  |  |  |  |
|----------------------------------------------------------------------------------------------------|----------------------------------------|---------------------------------------------------------------------------------|-------------------|-----------------------------------------------------------|--|--|--|--|
|                                                                                                    | Total                                  | Fee Description                                                                 | Open Ticket       |                                                           |  |  |  |  |
|                                                                                                    | \$164.00                               | UTILITY PLAN REVIEW                                                             | 875099            |                                                           |  |  |  |  |
|                                                                                                    | \$25.00                                | FIRE SERVICE REVIEW                                                             | 875099            |                                                           |  |  |  |  |
|                                                                                                    | \$50.00                                | ADJACENT PROPERTY OWNERS LIST                                                   | 875099            |                                                           |  |  |  |  |
|                                                                                                    | \$2,060.00                             | REZONING                                                                        | 875099            |                                                           |  |  |  |  |
|                                                                                                    | \$2,299.00                             | Total Due                                                                       |                   |                                                           |  |  |  |  |
| Application fees must be received within five (5) business<br>or Credit Card Transaction form.                                                             | days of Ap                             | plicant's e-mail notification of the fee charge                                 | e or the Applicat | ion will be rejected. Fees can be paid by: Mail, Walk-in, |  |  |  |  |
| 1. Mail: Mail this Fee Sheet, along with payment to: St. Johns County Permit Building<br>Cashier<br>4040 Lewis Speedway<br>St. Augustine, FL 32084         |                                        |                                                                                 |                   |                                                           |  |  |  |  |
| 2. Walk-in: Hand-deliver this Fee Sheet, along with payme                                                                                                  | ent to: St. Cas<br>Cas<br>404<br>St. / | Johns County Permit Building<br>hier<br>0 Lewis Speedway<br>Augustine, FL 32084 |                   |                                                           |  |  |  |  |
| 3. St. Johns County Growth Management Department Cre<br>contact Central Cashiering at 904/209-0601 with question                                           | edit Card Tr<br>s on comple            | ansaction Form is available at http://www.s                                     | jcfl.us/BuildingS | ervices/media/forms/CreditCardTransaction.pdf. Please     |  |  |  |  |
| This application will not be deemed submitted and sta                                                                                                    | aff review o                           | f this application will not begin until the                                     | fee has been p    | aid.                                                      |  |  |  |  |
| Growth Management - Department Telephone Number<br>Clearance Sheets: 904/209-0674<br>Development Review: 904/209-0660<br>Planning and Zoning: 904/209-0675 | rs:                                    |                                                                                 |                   |                                                           |  |  |  |  |
|                                                                                                    |                                        | PRINT                                                                           |                   |                                                           |  |  |  |  |

13. If the fees are not paid, St. Johns County staff can reject the application for non-payment. This will generate a system e-mail to the Applicant notifying them that the application was rejected because of non-payment. See below snapshot.

St. Johns County Has Rejected Your Application Request for REZ-2018000004 for the Following Reason: Outstanding Fees Not Paid

**Note:** Applicants who utilize an e-mail verification system will need to add the following St. Johns County departmental e-mail addresses to their white list: <a href="mailto:plandept@sicfl.us">plandept@sicfl.us</a>, <a href="mailto:gmtranplan@sicfl.us">gmtranplan@sicfl.us</a>, <a href="mailto:gmtranplan@sicfl.us">gmtranplan@sicfl.us</a>, <a href="mailto:gmtranplan@sic

Please contact Amy Ring at (904) 209-0590 or aring@sjcfl.us if you have any questions, or need additional assistance.

## Managing applications that were submitted Online as they proceed through the review process

The Electronic Response to Comments process was designed several months ago to provide more efficient interaction between applicants and county staff during the Application Submittal Management process. This process involves sending an e-mail to the applicant that includes a password which enables the applicant to enter responses to staff review comments through an input form, upload supporting documents and submit the response to comments electronically back to St. Johns County.

Applications that utilize the Online Application Process will be able to access the Electronic Response to Comments process through the Applicant's User ID, within the View My Applications tab. See below snapshot.

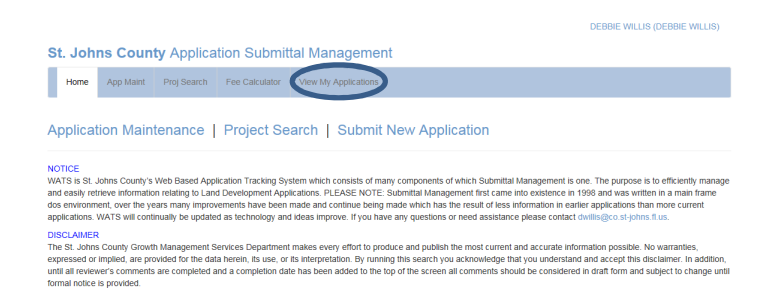

Additional information on the ability to electronically manage the online application as it proceeds through the submittal management process will be forthcoming.